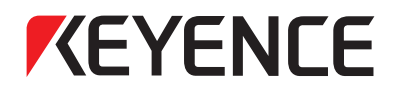

**Digital Microscope** 

# **Quick Start Guide**

# INDEX

- **Initial settings** (After the power has been turned ON and before starting observation)
- 2 0

5

- Observing in full focus at all times
- Saving images
- Viewing saved images
- Why is initial setup for the XY stage necessary?

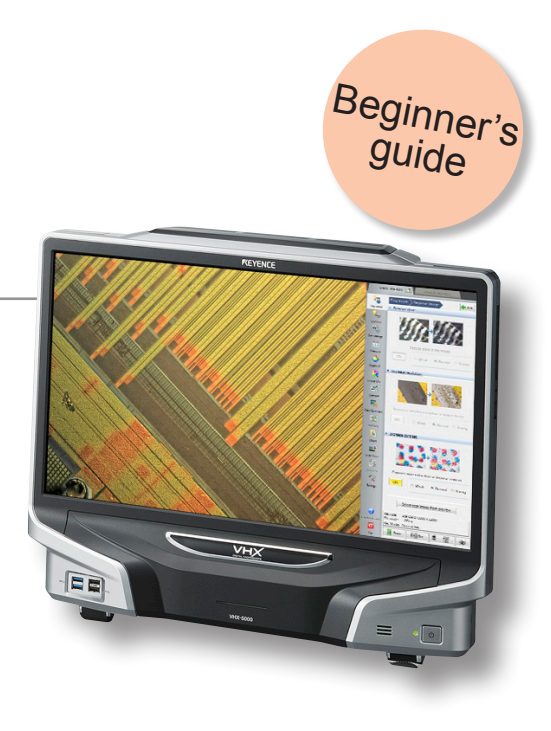

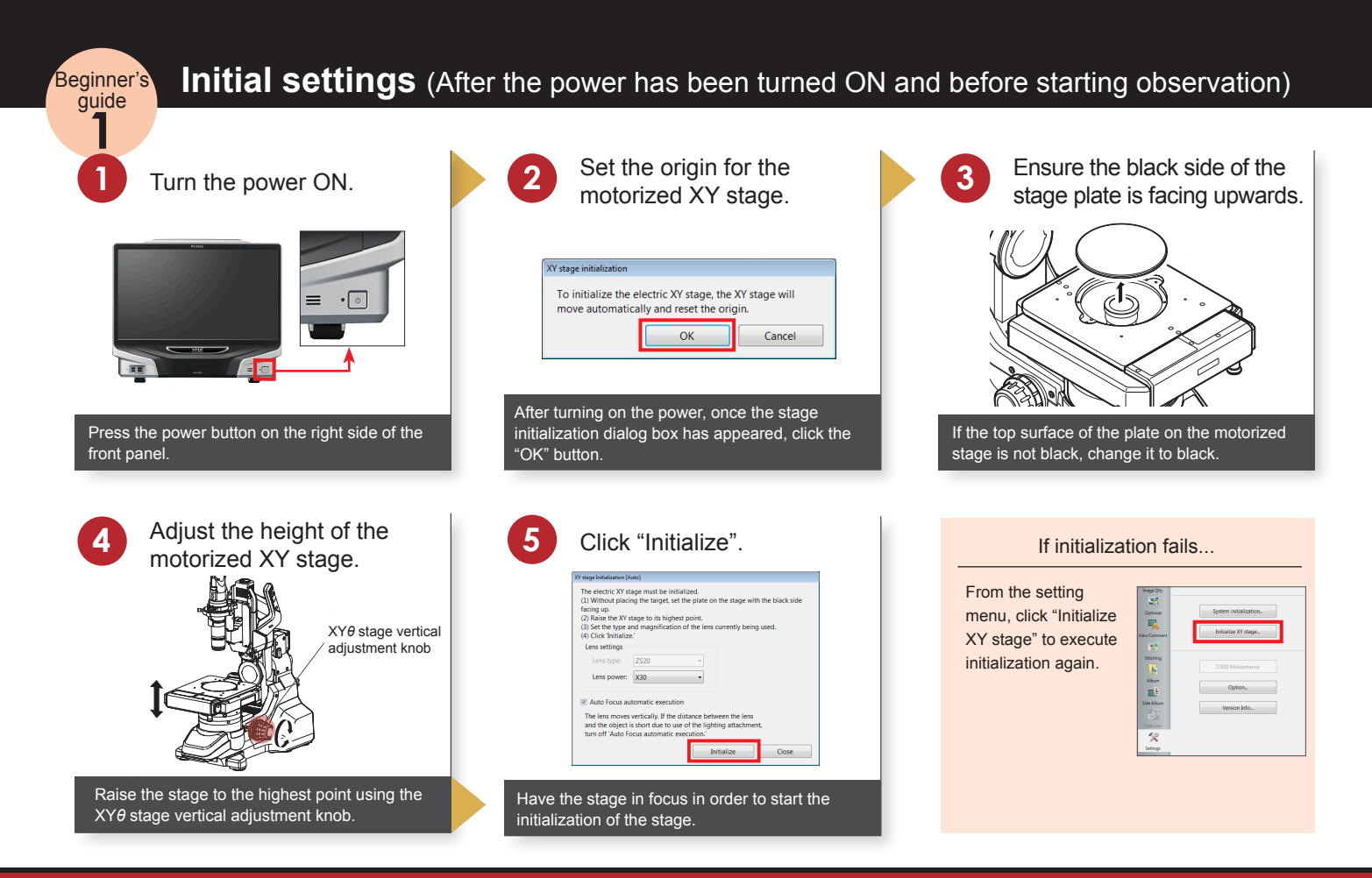

### KEYENCE

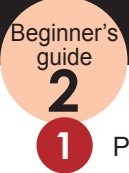

#### Place the target on the stage.

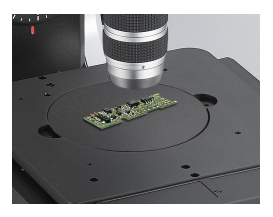

Place the target that you wish to observe in the center of the XY stage.

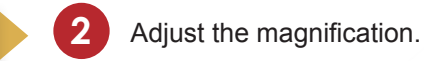

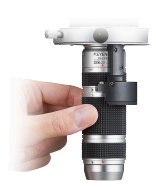

Observing in full focus at all times

Adjust the zoom ring for the lens to the magnification at which you wish to perform observation.

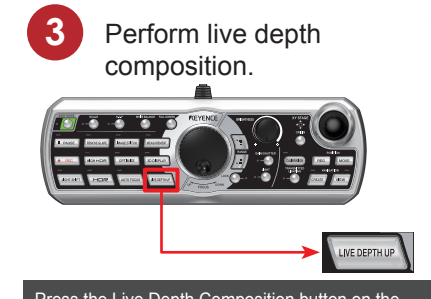

Press the Live Depth Composition button on the console. The motorized Z stage starts moving up and down, bringing the entire field-of-view into focus.

Move the XY stage.

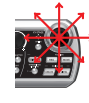

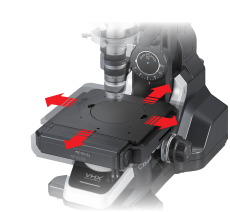

Operate the joystick on the console and move to the area that you wish to view. After moving, depth composition will start automatically.

#### If live depth composition fails...

To make full use of the live depth composition, refer to the Function Guide in the controller.

- When areas are still out of focus...
- When too much light is reflected off of the surface making it difficult to see details on the part...
- To observe in 3D...

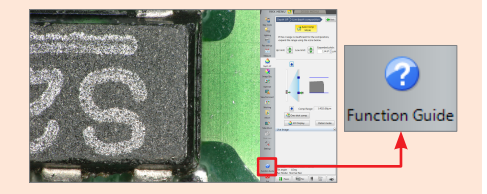

etc.

### www.keyence.com

# **KEYENCE**

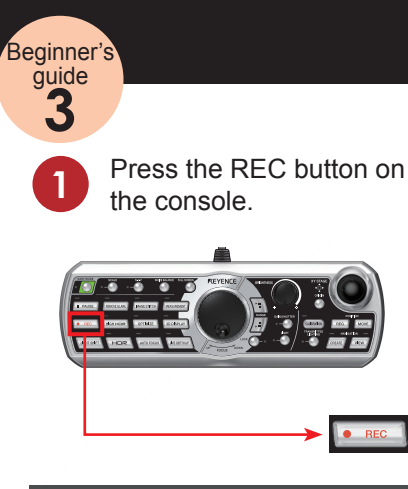

**KEYENCE** 

### Saving images

2

Once you have selected a destination folder, entered a file name and pushed the save button, the image will be saved on the hard disk drive of the main unit.

| Folder location: Hard disk) | Data folder |                                                    | Filename: |
|-----------------------------|-------------|----------------------------------------------------|-----------|
| 🗢 🚓 Hard disk               | Filename 🔺  | Image Format                                       |           |
| B Data folder               |             | <ul> <li>IPEG(*jpg)</li> <li>TEEG(*jpg)</li> </ul> |           |
|                             |             | 0 111(20)                                          |           |
|                             |             | Properties                                         |           |
|                             |             |                                                    |           |
|                             |             |                                                    |           |
|                             |             |                                                    |           |
|                             |             |                                                    | -> Save   |
|                             |             |                                                    |           |
|                             |             |                                                    |           |
|                             |             |                                                    |           |
|                             |             |                                                    |           |
|                             |             | Sive                                               | T         |
| New Folder Filename         |             | Carnel                                             |           |
|                             |             |                                                    |           |
|                             |             |                                                    |           |

#### Recommended for those who wish to capture many images quickly

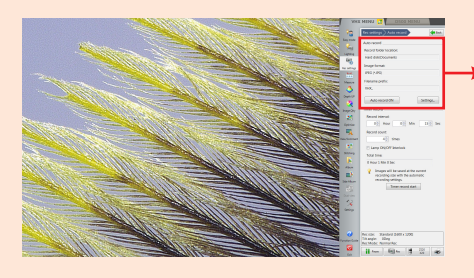

| Auto record             |
|-------------------------|
| Record folder location: |
| Hard disk\Documents     |
| Image format:           |
| JPEG (*JPG)             |
| Filename prefix:        |
| VHX_                    |
| Auto record ON Settings |

Click "Rec Settings" from the VHX MENU, and click "Auto record ON" from "Auto record". Then, begin image capture. Under this setting, images can be saved without the need to enter a file name every time an image is captured (sequential numerical suffixes are appended to file names).

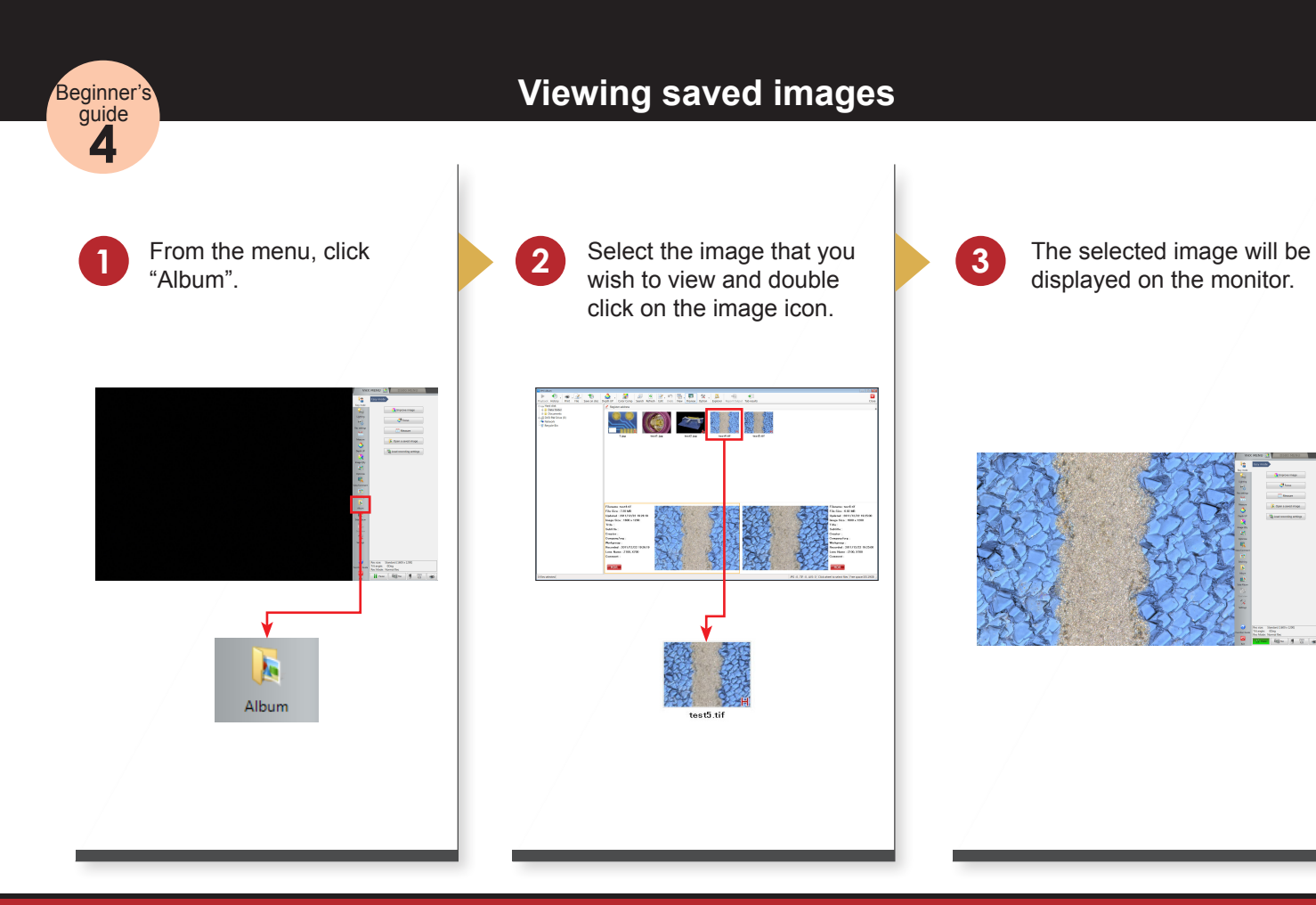

## **KEYENCE**

#### Why is initial setup for the XY stage necessary?

The "VHX-S550E" free-angle observation system base unit is an XY motorized stage that is also able to perform  $\theta$  rotation. It is equipped with an angle sensor that recognizes this rotational information. The integration of an angle sensor makes it possible to control XY movement so that it is just as seen on the screen, no matter what direction the stage is rotated.

In order to achieve smooth XY movement, the point of origin for the stage is found and angle recognition is executed as part of the initial setup.

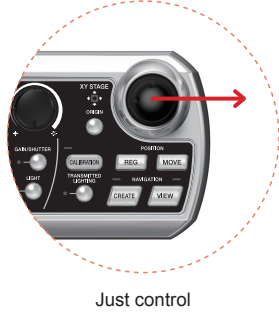

the joystick

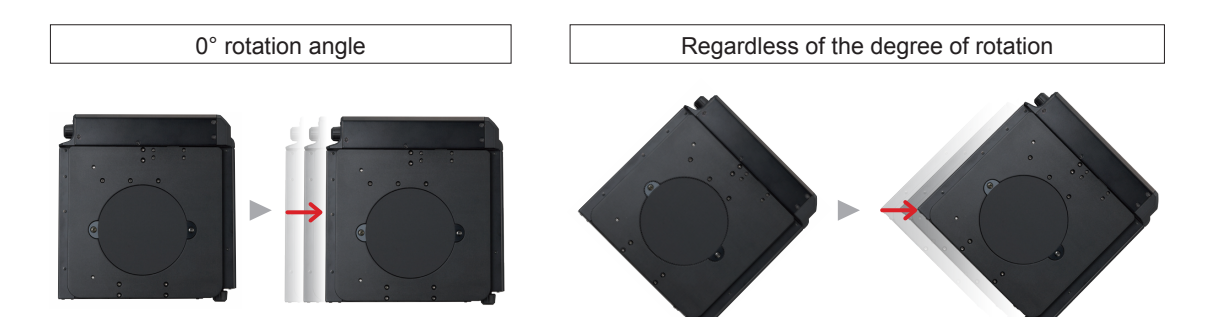

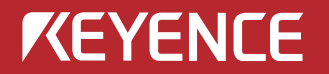

#### Visit our Microscope Product website

#### www.dlglfalmlcroscops.com

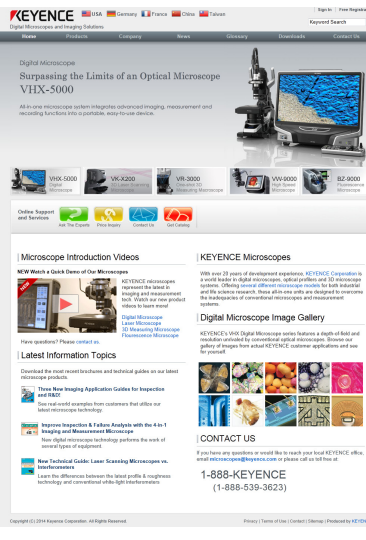

Specifications are subject to change without notice.

#### **KEYENCE CORPORATION**

1-3-14, Higashi-Nakajima, Higashi-Yodogawa-ku, Osaka, 533-8555, Japan PHONE: +81-6-6379-2211

#### AUSTRIA

Phone: +43 22 36-3782 66-0

BELGIUM Phone: +32 1 528 1222

BRAZIL Phone: +55-11-3045-4011

CANADA Phone: +1-905-366-7655

CHINA Phone: +86-21-68757500

**CZECH REPUBLIC** Phone: +420 222 191 483 FRANCE Phone: +33 1 56 37 78 00

GERMANY Phone: +49 6102 36 89-0

HONG KONG Phone: +852-3104-1010

HUNGARY Phone: +36 1 802 73 60

INDIA Phone: +91-44-4299-4192 INDONESIA

Phone: +62-21-2939-8766

ITALY Phone: +39-02-6688220

KOREA Phone: +82-31-789-4300

MALAYSIA Phone: +60-3-2092-2211

MEXICO Phone: +52-81-8220-7900

NETHERLANDS Phone: +31 40 20 66 100 POLAND

Phone: +48 71 36861 60

**ROMANIA** Phone: +40 269-232-808

SINGAPORE Phone: +65-6392-1011

**SLOVAKIA** Phone: +421 2 5939 6461

SLOVENIA Phone: +386 1-4701-666

SWITZERLAND Phone: +41 43-45577 30

TAIWAN Phone: +886-2-2718-8700

#### www.keyence.com

THAILAND Phone: +66-2-369-2777

UK & IRELAND Phone: +44-1908-696900

USA Phone: +1-201-930-0100

Copyright (c) 2014 KEYENCE CORPORATION. All rights reserved. 12760E 1044-1 96M12761 Printed in Japan

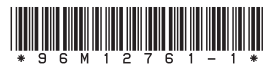

A4WW1-MAN-1113